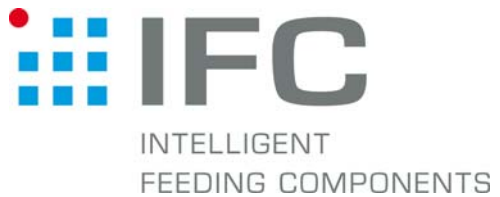

## Checkbox Teachdaten aufspielen mit CheckKon 4.1

## 1. Verbindung aufbauen

Checkbox in Stop-Betrieb CheckKon starten

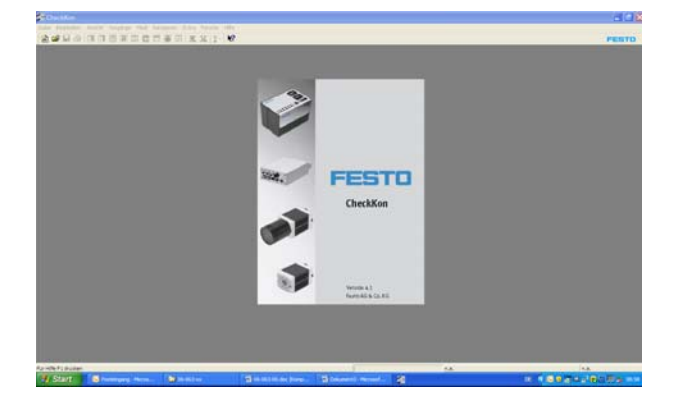

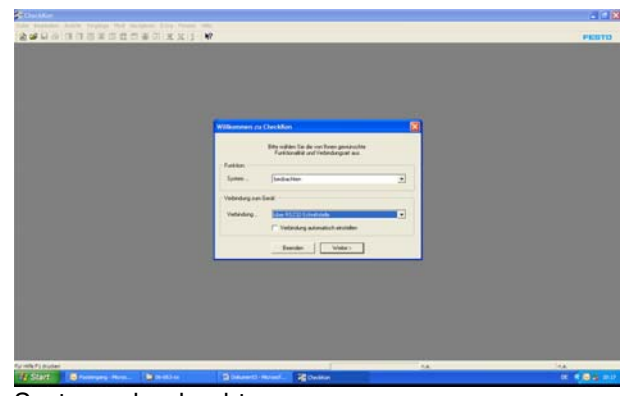

System... beobachten Verbindung... über RS232

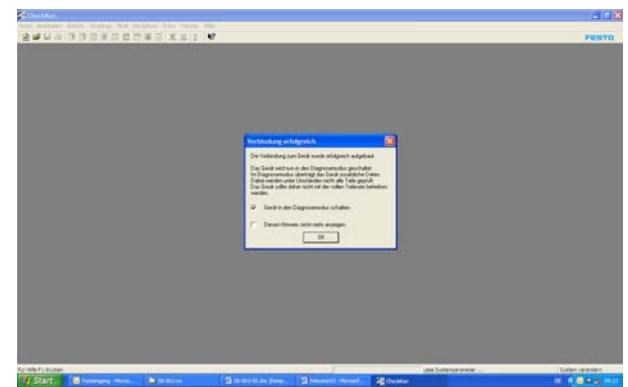

Verbindungsaufbau mit "OK" bestätigen

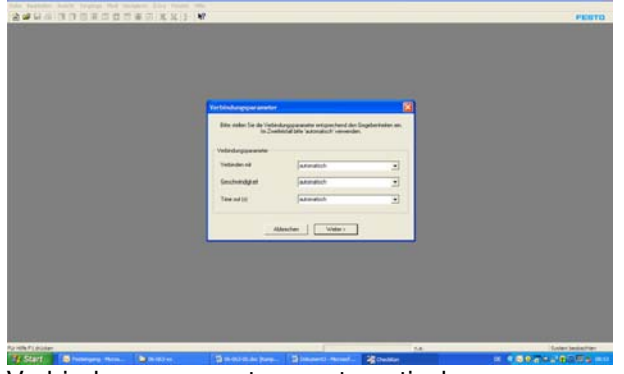

Verbindungsparameter... automatisch

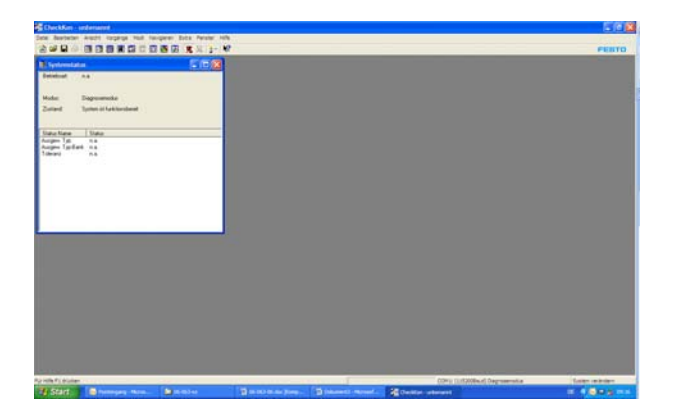

## 2. Teachdaten aufspielen

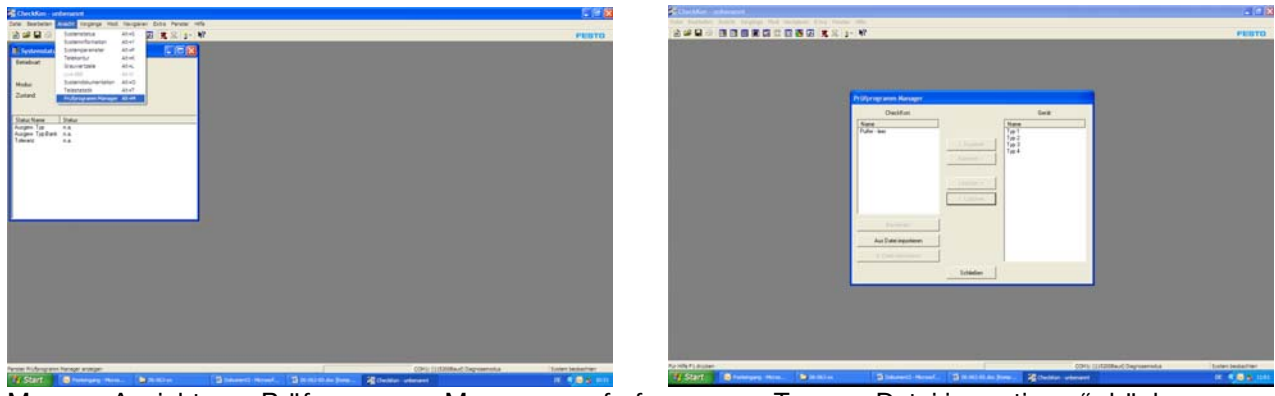

Menue <Ansicht> - <Prüfprogramm-Manager> aufrufen

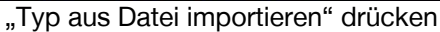

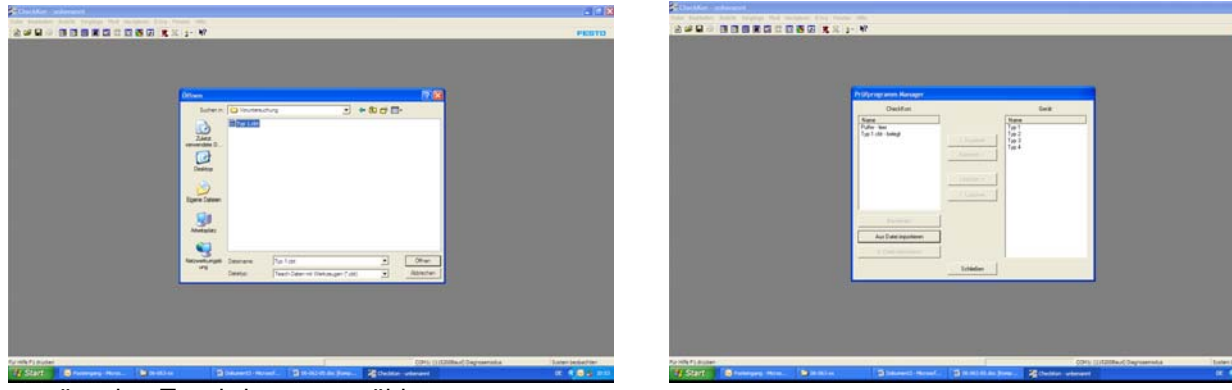

gewünschte Teachdaten auswählen mit "Öffnen" bestätigen

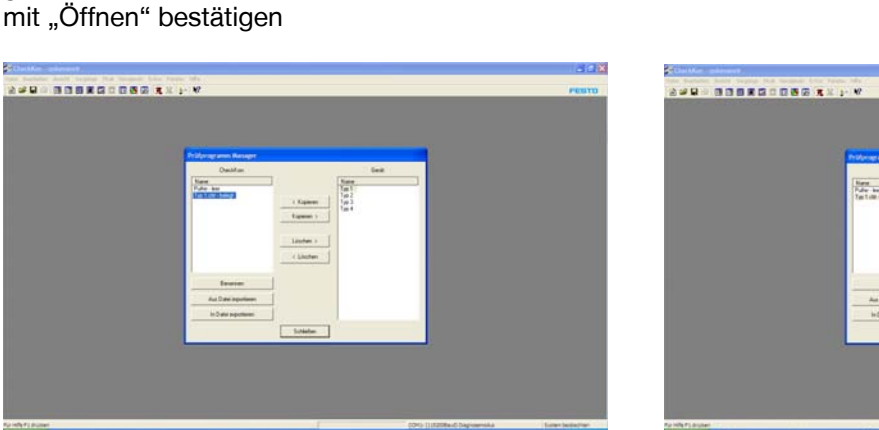

Typ auf "CheckKon Typspeicher" markieren markieren

| Destine<br>form<br>Tube te<br>Tai Litt Ising       | i Rajanni<br>Rajanni s<br>Ulohan s | Gest<br>New<br>755<br>07<br>07<br>07<br>07<br>07<br>07<br>07<br>07<br>07 |  |
|----------------------------------------------------|------------------------------------|--------------------------------------------------------------------------|--|
| Frances<br>Aux Date inputtion<br>In Date inputtion |                                    |                                                                          |  |

gewünschten Typ auf "Checkbox Typspeicher"

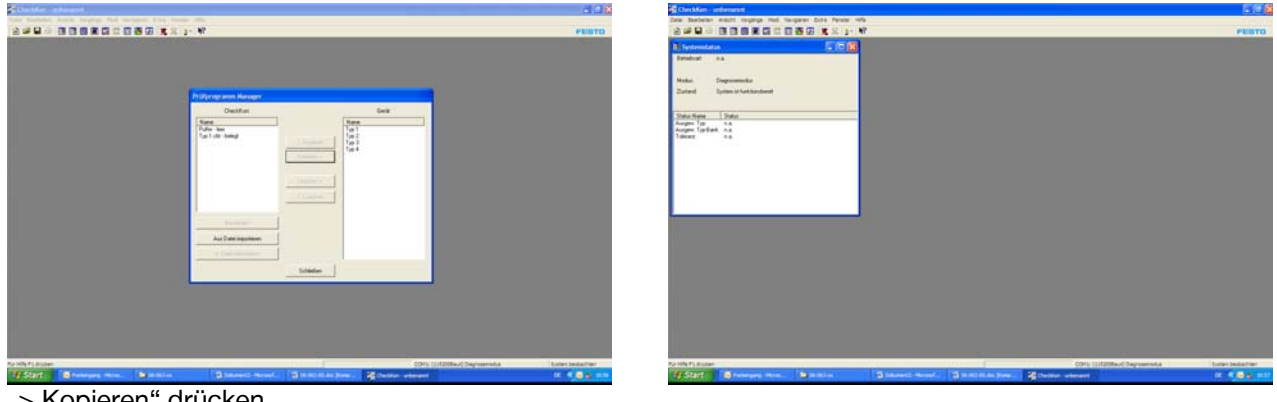

"> Kopieren" drücken "Schliessen" drücken

## 3. CheckKon beenden

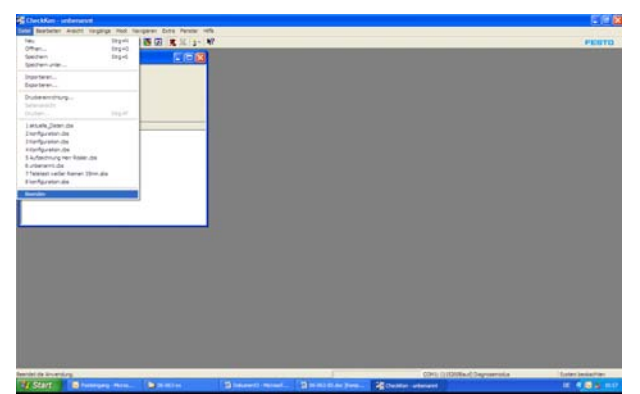

Menue <Datei> - <Beenden> aufrufen